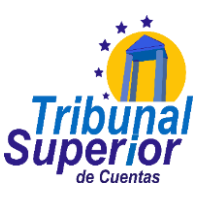

## PASOS PARA INTERPONER UNA DENUNCIA

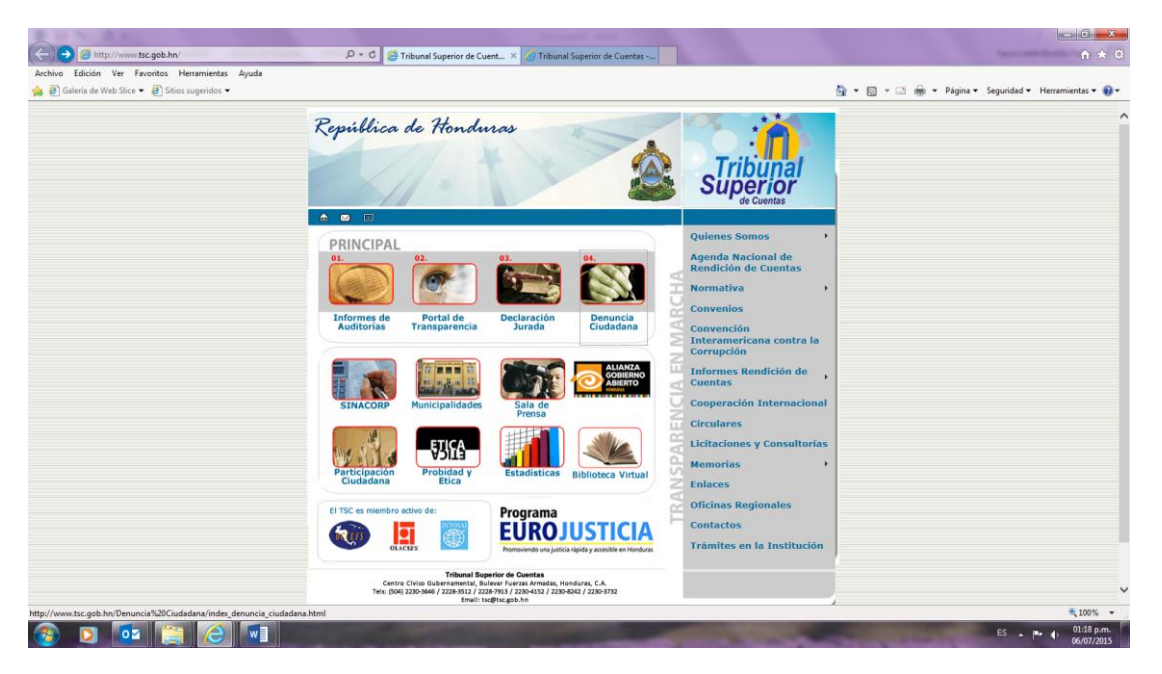

Paso 1: Acceder al Sitio Web del TSC www.tsc.gob.hn

Paso 2: Seleccionar el icono "Denuncia Ciudadana" seguido de la opción

## **Denuncie Aquí** Image: State State . D - C 🧑 Trib 🖄 💌 🖾 💼 👻 Página 🕶 Seguridad 🕶 H República de Honduras DENUNCIA CIUDADANA Denuncie Aquí 1 Tribunal Superior de Cuentas ha establecido el Sistema de Atención a la Denuncia Ciud portuna y eficaz a los ciudadanos y/u Organizaciones Sociales que desean formular regulares de los Servidores Públicos y /o de aquellas personas que manejan dineros del Est stema funciona bajo la responsabilidad del Departamento de Control y Seguimiento de Denun ación Ciudadana del Tribunal Superior de Cuentas y tiene diferentes fases o etapas: . Recepción y registro: Usted puede presentar denuncias sobre irregularidades en el manejo de los recu úblicos ya sea de manera verbal, escrita o a través del enlace denuncie aquí . ón: El Departamento de Control y Seguimiento de Denuncia del perior de Cuentas e inicia el proceso a través de una Investigación ción y elabora un inform orma o notifica a la per ese es el caso. nicación: Concluidas todas las fases, el Tribunal Superior de Cuentas infi ada el resultado final de la investigación. Traslado: De Igual manera traslada a la Pro tomen las acciones correspondientes. A la Pro recuperar algún dinero mal utilizado y al Miel-la Ley Penal) al de la República al de la República s o 🚺 🚞 🙆 🚺

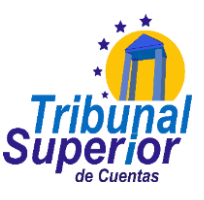

**Paso 3**: llenar el formato virtual de denuncias, datos señalados con asterisco son obligatorios (\*)

✓ Datos del Denunciado

| (-) (-) (                                        | ρ + c Garnibunal Superior de Cuentas,                                                                                                    | ñ ★ 0                                               |
|--------------------------------------------------|----------------------------------------------------------------------------------------------------|-----------------------------------------------------|
| Archivo Edición Ver Favoritos Herramientas Ayuda |                                                                                                    |                                                     |
| 🎪 🗿 Galeria de Web Slice 👻 🎒 Sitios sugeridos 🕶  |                                                                                                    | 🛐 🔹 🖾 📼 📾 👻 Página 👻 Seguridad 👻 Herramientas 👻 🚱 🕶 |
|                                                  | Por favor, describa la siguiente información relacionada con el hecho denunciado: qué, quien, cómo, cusindo, di<br>dinde, con quiet. Adicionalmente, de disponer de los datos sobre el monto de los recursos comprometidos, si                                                                                                    | Yase                                                |
|                                                  | proporcionar esa información.                                                                                                    |                                                     |
|                                                  | Los campos marcados con * son obligatorios                                                                                                    |                                                     |
|                                                  | DATOS DEL DENUNCIADO     DCSD-EP- Nombre:     Departamento. Municipio *     seleccione -     v     v  Dretción domiciliaria:     Teléfono:     Cupación cargo:     Institución donde suecdieron los hechos:     Dirección institución:     Dirección institución:     Tieléfono institución:     Tieléfono institución:     Tieléfono institución:     Tipo de demuncia:     S. DESCRIPCIÓN DE LOS HECHOS DENUNCIADOS * Escriba a continuación: Qué, Quién, Cómo, Dónde, Por qué, Nombres, Circuestancias, Lugares, Fechas y obj     de la demuncia: | 10<br>*                                             |
|                                                  |                                                                                                    | \$100% ·                                            |
|                                                  |                                                                                                    | ES • (** () 06/07/2015                              |

- ✓ Descripción de los hechos denunciados
- ✓ Pruebas o documentos que sustenten los hechos denunciados (Guía de información para el denunciante sobre el proceso de atención de denuncias del TSC)

| Time de demunique                                                                                                    |  |
|----------------------------------------------------------------------------------------------------|--|
| Monto de los recursos comprometidos en la denuncia:                                                                                                    |  |
| <ol> <li>DESCRIPCIÓN DE LOS HECHOS DENUNCIADOS *<br/>Escriba a continuación: Qué, Quién, Cómo, Dönde, Por qué, Nombres, Circunstancias, Lugares, Fechas y objeto<br/>de la denuncia.</li> </ol> |  |
| Î Î                                                                                                    |  |
|                                                                                                    |  |
| 3 PRUERAS O DOCUMENTOS OUE SUSTENTE LOS HECHOS DENUNCIADOS                                                                                                    |  |
| S. PRUEBAS O DOCUMENTOS QUE SUSTENTE LOS HECHOS DENUNCIADOS Si no dispone de ellos, señale el lugar donde se encuentran o puedan obtenerse.                                                     |  |
| S. PRUEBAS O DOCUMENTOS QUE SUSTENTE LOS HECHOS DENUNCIADOS Si no dispone de ellos, señale el lugar donde se encuentran o puedan obtenerse.                                                     |  |
| Agregar Archivos (Max 100MB)                                                                                                    |  |
| Apregar Activos (Max 100MB)  Tipos de archivos permitidos: jpeg, jpg, gif, png, zip, doc, rtf, pdf  Tipos de archivos permitidos: jpeg, jpg, gif, png, zip, doc, rtf, pdf                       |  |

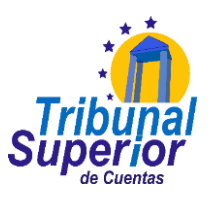

|                                              | the second second second second second second second second second second second second second second second s                                                                                                    | and the second second second second second second second second second second second second second second second | C 8                  |
|----------------------------------------------|----------------------------------------------------------------------------------------------------|----------------------------------------------------------------------------------------------------|----------------------|
| C C C Attp://www.tsc.gob.hn/up/denuncis.aspx | P - C 🖉 Tribunal Superior de Cuentas; 🦉 Tribunal Superior de Cuent ×                                                                                                    |                                                                                                    |                      |
| Arches Edicin Ver Favorite Herminista Ayuda  | La infranción presonal de un internadad scenario da mesta hoja será mantern                                                                                                    | nido en reserva, Artículo 7 y 9 de la                                                                            |                      |
|                                              | A DATOS DEL DENUNCIANTE Nombre: Identificación: Departmanent, Manistrgia: Discreción denticitaria: Teléficion Lugar de tabaje: Dirección Corror efectrónico Confranze correo efectrónico Dentuccia anónima                                                                                                    | DCSD-EP-402                                                                                                    |                      |
|                                              |                                                                                                    |                                                                                                    |                      |
|                                              | Tribunal Superior de Cuentas<br>Derechos Reservados                                                                                                    |                                                                                                    |                      |
|                                              |                                                                                                    |                                                                                                    |                      |
| (2) (2) (2) (2)                              | Statement of Statement of State | section in the section of the section of                                                                         | ES . P () 01:56 p.m. |

Paso 4: llenar los Datos del Denunciante (cuando la denuncia NO sea anónima):

**Paso 5**: revisar que la información proporcionada este correcta o en su defecto se brinda la opción a corregir la misma.

| C 🛞 😫 http://www.tsc.gob.hn/up/denuncia.aspx     | 🔎 - C 🧔 Tribunal Superior de Cuentas, 👩 Tribunal                                                                                                    | Superior de Cuent ×                                                                                                    |                                                                                                    |                                     |
|--------------------------------------------------|----------------------------------------------------------------------------------------------------|----------------------------------------------------------------------------------------------------|----------------------------------------------------------------------------------------------------|-------------------------------------|
| Archivo Edición Ver Favoritos Herramientas Ayuda |                                                                                                    |                                                                                                    |                                                                                                    |                                     |
|                                                  |                                                                                                    | Super                                                                                                    |                                                                                                    |                                     |
|                                                  | LOATOS DEL DENUNCIADO     Tipo'     Nombre:     Departmento, Manicípio     Darcción densicilaria:     Teléfono:     Orapscin o cargo:     Cargotin o cargo:     Darcción santtación     Darcción santtación     Teléfono naturación     Teléfono resultación BELOS INECHOS DE'     Exclube a concursación Del Col INECHOS DE'     Exclube a concursación     adificío     PREEAS O DOCUMENTOS QUE SUS     Sin o dispone de clios, stalal el lagar donde ses | DC<br>Mal use de bienes públicos<br>fuf<br>colon, BALFATE<br>stidar<br>stidar<br>st | ISB-EP-002                                                                                                    |                                     |
|                                                  | stáfsáf<br>4. DATOS DEL DENUNCLANTE<br>Noubre:<br>Identificación:<br>Departmento, Manicipio<br>Darceción dentificación<br>Lagar de trabajo:<br>Darceción:<br>Teléfono:<br>Darceción:<br>Teléfono:<br>Como dantárian.                                                                                                    | DC                                                                                                    | SSD-EP-002                                                                                                    |                                     |
| 🚳 🙆 🚞 🖬 🚾                                        |                                                                                                    |                                                                                                    | the second second second second second second second second second second second second second second second s | ES . P. (0 01:57 p.m.<br>06/07/2015 |

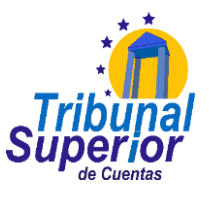

## **Opciones de:**

- ✓ Cambiar Datos
- ✓ Guardar

| <ul> <li>Edición Ver Favoritos Herramientas Ayuda</li> </ul> | P = C C Tribunal Superior de Cuentas, 🦉 Tribuna                                                                       | I Superior de Cuent ×                                                         | © 1      |
|--------------------------------------------------------------|----------------------------------------------------------------------------------------------------|-------------------------------------------------------------------------------|----------|
| Contraction (Contraction Providence)                         |                                                                                                    | Superior                                                                      |          |
|                                                              | 1. DATOS DEL DENUNCIADO                                                                                               | DCSD-EP-00                                                                    | 2        |
|                                                              | Tipo:<br>Nombre:                                                                                                    | Mal uso de bienes públicos<br>fsf                                             |          |
|                                                              | Departamento, Municipio                                                                                               | Colón, BALFATE                                                                |          |
|                                                              | Dirección domiciliaria:                                                                                               | sdisf<br>- fd-f                                                               |          |
|                                                              | Deutorión o carro                                                                                                    | stast<br>sfidsf                                                               |          |
|                                                              | Institución donde sucedieron los hechos:                                                                              | sdfs                                                                          |          |
|                                                              | Dirección institución:                                                                                                | sdfsfdf                                                                       |          |
|                                                              | Teléfono institución                                                                                                  | sdffsf                                                                        |          |
|                                                              | Monto de los recursos comprometidos en la d                                                                           | esoncia:                                                                      |          |
|                                                              | <ol> <li>DESCRIPCIÓN DE LOS HECHOS DE<br/>Escriba a continuación: Qué, Quién, Cómo, Di<br/>de la denuncia.</li> </ol> | NUNCIADOS<br>ónde, Por qué, Nombres, Circunstancias, Lugares, Fechas y objete |          |
|                                                              | sdfsfds                                                                                                    |                                                                               |          |
|                                                              | 3. PRUEBAS O DOCUMENTOS QUE SU<br>Si no dispone de ellos, señale el lugar donde se                                    | STENTE LOS HECHOS DENUNCIADOS<br>e encuentran o puedan obtenerse.             |          |
|                                                              | sfdfafd                                                                                                    |                                                                               |          |
|                                                              | 4. DATOS DEL DENUNCIANTE                                                                                              | DCSD-EP-00                                                                    | 2        |
|                                                              | Nombre:<br>Identidicación:                                                                                            |                                                                               |          |
|                                                              | Departamento, Municipio                                                                                               |                                                                               |          |
|                                                              | Dirección domiciliaria:                                                                                               |                                                                               |          |
|                                                              | Teléfono:                                                                                                    |                                                                               |          |
|                                                              | Lugar de trabajo:                                                                                                    |                                                                               |          |
|                                                              | Direction:                                                                                                    |                                                                               |          |
|                                                              | Correa electrónica                                                                                                    |                                                                               |          |
|                                                              | Confirmar correo electrónico:                                                                                         |                                                                               |          |
|                                                              | 🗹 Denuncia anónima                                                                                                    |                                                                               |          |
|                                                              |                                                                                                    | (Cambiar datos ) Guardar                                                      |          |
|                                                              | Tede                                                                                                    | unal Superior de Cuentas                                                      |          |
|                                                              |                                                                                                    | Derechos Reservados                                                           |          |
|                                                              |                                                                                                    |                                                                               | 55 01.50 |

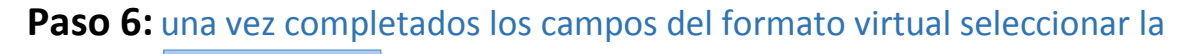

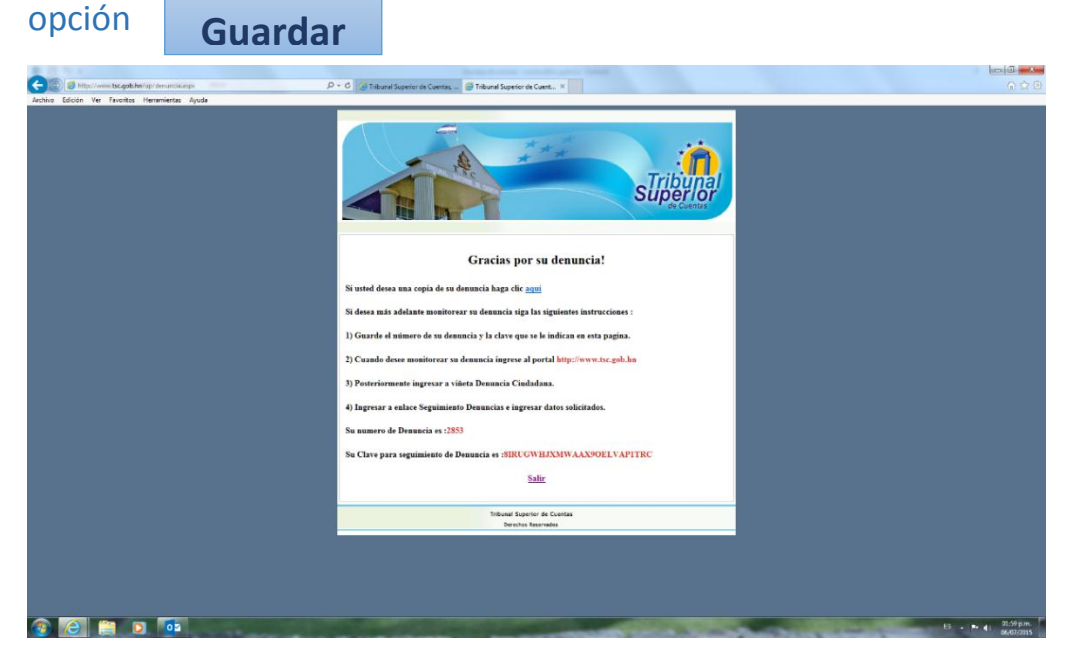

A continuación aparecerá un mensaje de agradecimiento por su denuncia. Una vez realizado el Análisis Técnico Legal correspondiente y determinar la competencia del Tribunal Superior de Cuentas se iniciará el proceso de investigación al cual usted podrá dar seguimiento vía Web o a través de las líneas de consulta 2228-7889, 2230-8789, 2230-3722, 2230-3646 Ext. 3040.